## SLIK INVITERER DU PASIENTEN DIN TIL MODULIFE-PROGRAMMET

|                                                                         |                          |                  |          |                                            | B.                  | And the second second s | Diet Info &<br>Recipes | @<br>Group Email | Packages      | Settings              | Search patlent |                        | (D)<br>Support | Modulife<br>Group         | <b>⊡</b><br>Log Out |   |
|-------------------------------------------------------------------------|--------------------------|------------------|----------|--------------------------------------------|---------------------|----------------------------------------------------------------------------------------------------|------------------------|------------------|---------------|-----------------------|----------------|------------------------|----------------|---------------------------|---------------------|---|
|                                                                         |                          |                  |          |                                            | My<br>Ac            | patients<br>tive Invited                                                                                                    | Inactiv                | e Expire         | :d            |                       |                |                        |                | •                         | ADD PATIENT         |   |
| ••••••                                                                  |                          |                  |          |                                            | Last up             | e page report<br>dated: today at 01:14 AM                                                                                                    | 4                      | C Search pat     | ient          |                       |                |                        |                |                           | EXPORT              |   |
| 2 A<br>My patients                                                      | Diet Info &<br>Recipes   | @<br>Group Email | Packages | اری کی کی کی کی کی کی کی کی کی کی کی کی کی | #<br>Search patient | Patient Patien:<br>Support                                                                                                    | Modulife<br>Group      | tion date Pr     | N/A           | Modulife Full Support | t Crohn's Dx   | Email<br>jane.smith@gr | nail.com       | Telephone<br>1 1234567890 | active              |   |
| ctive Invit                                                             | ted Inacti<br>nformation | ve Expire        | ed       |                                            |                     |                                                                                                    |                        |                  |               |                       |                |                        |                |                           |                     |   |
| IENT INFORMAT                                                           |                          |                  |          | Language:                                  | English             | Ŧ                                                                                                    |                        |                  | ights reserve | d.                    |                |                        |                | Powered by Virtual        | Health Partners     |   |
| IENT INFORMAT<br>First Name:                                            |                          |                  |          |                                            |                     |                                                                                                    |                        |                  |               |                       |                |                        |                |                           |                     |   |
| IENT INFORMAT<br>First Name:<br>Last Name:<br>Email:                    |                          |                  |          |                                            |                     |                                                                                                    |                        |                  |               | /                     |                | _                      | _              | _                         | _                   | _ |
| IENT INFORMAT<br>First Name:<br>Last Name:<br>Email:<br>Client phone #: |                          | Phone number     |          |                                            |                     |                                                                                                    |                        |                  |               |                       |                |                        |                |                           |                     |   |

- 1 Logg inn på **mymodulife.com**.
- 2 Klikk 'Add Patient'.
- **3** Skriv inn **pasientens navn** og **e-postadresse**.

 Klikk 'Select Package'

 i nedre högra hörnet och markera 'ModuLife Flat
 Access'-pakken. Klikk 'Select
 Package' igjen for å bekrefte valget ditt.

 5 Klikk 'Create Patient'.

6 Patienten kommer att få en email från 'support@mymodulife.com' med anvisninger for å registrere seg på plattformen.

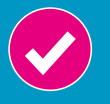

Det er alltid lurt å få bekreftet fra pasientene at de har mottatt e-posten om registrering og lastet ned appen, så du vet at de er klare til å ta den i bruk.

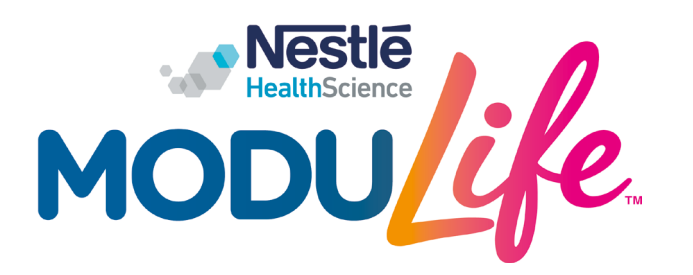

support@mymodulife.com mymodulife.com

© 2019 Nestle Health Science © 2019 Virtual Health Partners All trademarks are owned by Société des Produits Nestlé S.A., Vevey, Switzerland.